Prezados Agentes de Planejamento,

Conforme mencionado na Reunião Técnica realizada nos dias 27 e 28/02/2018, quando foram tratados diversos assuntos e, em especial, o processo de acompanhamento e atualização das ações de governo no Sistema de Acompanhamento Governamental – SAG/2018, informamos a V.S.ª que foram realizadas algumas alterações no sistema SIGGO, módulo SAG, em vigor a partir deste 3º bimestre de 2018.

Por essa razão, elaborou-se essas orientações às unidades orçamentárias quanto aos novos procedimentos para atualização do SAG.

# 1. Alteração do nome da tela "Atualiza Etapa Programada" para "Cadastramento de Etapa Programada" (PSAGA005)

O objetivo da mudança é facilitar o entendimento pelos agentes de planejamento, para ficar mais claro e intuitivo o uso dessa função do sistema.

O cadastramento das etapas é feito em <u>SIGGO > SAG > Acompanhamento ></u> <u>Cadastramento da Etapa Programada</u>. Esta alteração foi solicitada e já está em fase final de implementação.

# 2. Mudança de ordem na árvore Acompanhamento

Por razão cronológica, o *SIGGO > SAG > Acompanhamento* passará a ter como primeiro item o "Cadastramento da Etapa Programada" e, em segundo lugar, "Atualiza Acompanhamento da Etapa" (PSAGA015). Esta alteração foi solicitada e já está em fase final de implementação.

| Sistema Ac                            | Sistema Ac                            |
|---------------------------------------|---------------------------------------|
| Opção Exercício                       | Opção Exercício                       |
|                                       |                                       |
| 🚊 Acompanhamento                      | 🚍 Acompanhamento                      |
| - Atualiza Acompanhamento da Etapa    | Cadastramento de Etapa Programada     |
| Atualiza Etapa Programada             | Atualiza Acompanhamento da Etapa      |
| Atualiza Reprogramação                | Atualiza Reprogramação                |
| - Imprime Questionário                | Imprime Questionário                  |
| Lista Acompanhamento da Etapa         | Lista Acompanhamento da Etapa         |
| Lista Etapa Orçamento Participativo   | Lista Etapa Orçamento Participativo   |
| Lista Etapa Programada                | Lista Etapa Programada                |
| Lista Etapa Programada em Desvio      | Lista Etapa Programada em Desvio      |
| Lista Execução Estatal                | Lista Execução Estatal                |
| Questionário de Análise dos Programas | Questionário de Análise dos Programas |
| 🗄 🗠 Controle                          | 🗄 - Controle                          |
| 🗄 🤄 Gerencial                         | 🗄 - Gerencial                         |
| 🗄 🗉 Integra                           | 🗄 Integra                             |
| 🗄 🛛 Orçamentário                      | 🗄 - Orçamentário                      |
|                                       | ± Tabelas                             |

Seguem as demais alterações efetuadas por tela:

# CADASTRAMENTO DE ETAPA PROGRAMADA (PSAGA005)

1

. .

\_

| Sistema Acompannamento Governamental                                                                                          |
|----------------------------------------------------------------------------------------------------|
| PSAGA005 - Atualiza Etapa Programada                                                                                          |
| Unidade Orçamentária                                                                                                    |
| Número da Etapa Diretriz de Governo Objetivo Meta                                                                             |
| Etapa Continuação do Exercício Anterior<br>UO Anterior Número da Etapa Anterior                                               |
| Descrição                                                                                                    |
| Produto                                                                                                    |
| Previsão Data Início //// Data Término /// Data Início /// Data Término /// Data Início /// Data Término /// Data Término /// |
| \Programada/Povo Fala (Procedência/                                                                                           |
| 🗅 Incluir 📓 Alterar 🗟 Consultar 🐼 Listar 🥙 Limpar                                                                             |

# 1. Alteração do nome do campo "Agenda do Governo" para "Diretriz de Governo"

No módulo Plano Plurianual (PPA) do SIGGO, o campo "Agenda de Governo" foi alterado para "Diretriz de Governo" para adequação ao PPA vigente.

# 2. Inclusão do campo "Objetivo Específico"

Destinado a selecionar a que objetivo específico se vincula a ação, conforme o "Anexo II – Estruturação, Base Estratégica e Programas Temáticos do Plano Plurianual", Lei nº 5.602/2015 atualizada. Refere-se apenas a programas do tipo temático.

Neste primeiro momento, o preenchimento do campo é opcional.

2

| 2                    |                              | 1000                         | Sistema Acar                                         | anhament   | Gouernam                         | oostal                                                                                                    | 2                                                               |                   | ×     |
|----------------------|------------------------------|------------------------------|------------------------------------------------------|------------|----------------------------------|----------------------------------------------------------------------------------------------------|-----------------------------------------------------------------|-------------------|-------|
| 66                   |                              | anditi                       | Sistema Acom                                         | Jannamenu  | oovernam                         |                                                                                                    |                                                                 |                   | ^     |
| Si                   | stema                        | a Aco                        | ompai                                                | nhan       | nent                             | o Governa                                                                                                    | menta                                                           | 1                 |       |
|                      |                              | 98 97 West                   |                                                      |            |                                  |                                                                                                    |                                                                 | 100               |       |
|                      |                              |                              | PSAGA005                                             | - Atualiza | a Etapa F                        | <sup>5</sup> rogramada                                                                                          |                                                                 |                   | -     |
|                      | -                            |                              |                                                      | 1          |                                  |                                                                                                    |                                                                 |                   |       |
| Unidade Orçamentária | 32101                        |                              |                                                      | Programa T | rabalho (15                      | .451.6210.1110.0151                                                                                             | esquisar                                                        |                   |       |
| Número da Etapa 🖵    |                              |                              | Diretriz                                             | de Governo | 18                               | Objetivo<br>Específico                                                                                          | 1eta                                                            |                   |       |
| -Etapa Continuaç     | ção do Exerc                 | ício Anterio                 | or                                                   |            |                                  |                                                                                                    |                                                                 |                   |       |
| UO Anterior          |                              |                              | -1-1-14                                              |            |                                  | Número da Etapa Anterio                                                                                         |                                                                 |                   |       |
| Descricão 🛛          |                              |                              |                                                      |            |                                  |                                                                                                    | A.                                                              |                   |       |
|                      |                              |                              |                                                      |            |                                  |                                                                                                    |                                                                 |                   |       |
| -                    |                              | 1                            |                                                      |            |                                  |                                                                                                    | Y                                                               |                   |       |
| Produto              |                              | •<br>  0.000                 | atidada Dravista                                     |            | -                                | Malar Estimada                                                                                                  |                                                                 |                   |       |
| Unidade de Medida    |                              | ·                            | ntidade Prevista                                     |            |                                  | Valor Estimado                                                                                                  |                                                                 |                   |       |
| Localização          | <u> </u>                     | . Com                        | plemento                                             |            |                                  |                                                                                                    |                                                                 |                   |       |
| Obra ou Serviço      |                              | . Proje                      | eto Estratégico                                      |            | <u> </u>                         |                                                                                                    |                                                                 |                   |       |
| Procedência da Etap  | )a 🖵 💀                       | • Solic                      | itante                                               |            |                                  |                                                                                                    |                                                                 |                   |       |
| Previsão             |                              |                              |                                                      | Rep        | ogramação                        | 0                                                                                                    |                                                                 |                   |       |
| Data Início          |                              | Data Término                 |                                                      | Data       |                                  | / Data Términa                                                                                                  | 11                                                              |                   |       |
| Situação do Begistro | 🗖 Inativo                    | e ese a constan<br>r         |                                                      |            |                                  |                                                                                                    |                                                                 |                   |       |
|                      |                              |                              |                                                      |            |                                  |                                                                                                    |                                                                 |                   |       |
| \Programada/(Povo    | Fala (Procedêr               | ncia/                        |                                                      |            |                                  |                                                                                                    |                                                                 |                   |       |
|                      |                              |                              |                                                      |            |                                  |                                                                                                    |                                                                 |                   |       |
|                      |                              |                              |                                                      |            |                                  |                                                                                                    |                                                                 |                   |       |
| E and a              |                              | 1.0                          |                                                      | 1          |                                  |                                                                                                    |                                                                 |                   |       |
| D Incluir            | Alterar                      | Consi                        | ultar 🗟 L                                            | star <     | Limpor                           |                                                                                                    |                                                                 | Sair              | 8     |
| <u>II </u>           |                              |                              |                                                      |            |                                  |                                                                                                    |                                                                 | The second second |       |
|                      | 201                          | D                            |                                                      |            |                                  | 1000                                                                                                    | 207                                                             | 10/2010 10-       | 50-55 |
| ANA CANOLINA         | 201                          |                              |                                                      |            |                                  | 1.0.0.0.                                                                                                    | 20/0                                                            | 072010 10.        | 30.33 |
|                      |                              |                              |                                                      |            |                                  |                                                                                                    |                                                                 |                   |       |
|                      |                              |                              |                                                      |            |                                  |                                                                                                    |                                                                 |                   |       |
|                      |                              | Р                            | HEL 2690 -                                           | Poequie    | a Ohiel                          | tivo Esnecífico                                                                                                 |                                                                 |                   |       |
|                      |                              |                              |                                                      | i esqui    | su obje                          | uvo Específico                                                                                                  |                                                                 |                   |       |
|                      | Exercício                    | 2018                         | Progra                                               | ma 6210    | )                                |                                                                                                    |                                                                 |                   |       |
|                      | Objetivo                     |                              | Fase I                                               | PPA 2      | UO R                             | lesponsável 📃 ?{]                                                                                               | Pesquisar                                                       |                   |       |
|                      | Exercício                    | Programa                     | Objetivo                                             | Fase PPA   | UO                               | Descrição                                                                                                    |                                                                 |                   |       |
|                      | 2019                         | 6210                         | 00001                                                | 2          | 211.01                           |                                                                                                    |                                                                 |                   |       |
|                      | 2010                         | 0210                         | 0210.00001                                           | <u> </u>   | 21101                            | CIDADANIA E SUSTENTA                                                                                            | BILIDADE SO                                                     |                   |       |
|                      | 2018                         | 6210                         | 6210.00002                                           | 2          | 21101                            | CIDADANIA E SUSTENTA<br>CAPITAL DAS ÁGUAS: Pro                                                                  | BILIDADE SO<br>mover a cultu                                    |                   |       |
|                      | 2018<br>2018<br>2018         | 6210<br>6210<br>6210         | 6210.00002<br>6210.00002<br>6210.00003               | 2          | 21101<br>21101<br>21101          | CIDADANIA E SUSTENTA<br>CAPITAL DAS ÁGUAS: Pro<br>ENERGIA E MUDANÇAS (                                          | BILIDADE SO<br>mover a cultu<br>LIMÁTICAS: I                    |                   |       |
|                      | 2018<br>2018<br>2018<br>2018 | 6210<br>6210<br>6210<br>6210 | 6210.00001<br>6210.00002<br>6210.00003<br>6210.00004 | 2 2 2 2 2  | 21101<br>21101<br>21101<br>22101 | CIDADANIA E SUSTENTA<br>CAPITAL DAS ÁGUAS: Pro<br>ENERGIA E MUDANÇAS (<br>SANEAMENTO AMBIENT/<br>BRAQUA VERDE - | BILIDADE SO<br>imover a cultu<br>LIMÁTICAS: I<br>L: Garantir se |                   |       |

# PHELP690 - Pesquisa Objetivo Específico Exercício Programa 6210 Objetivo Fase PPA 2 UO Responsável ?[] Pesquisor Exercício Programa Objetivo Fase PPA 2 UO Responsável ?[] Pesquisor 2018 6210 6210.00001 2 21101 CIDADANIA E SUSTENTABILIDADE SO 2018 6210 6210.00002 2 21101 CAPITAL DAS ÁGUAS: Promover a cultu 2018 6210 6210.00003 2 21101 ENERGIA E MUDANÇAS CLIMÁTICAS: 1 2018 6210 6210.00004 2 21101 SANEAMENTO AMBIENTAL: Garantir se 2018 6210 6210.00005 2 21208 BRASÍLIA VERDE: Conservar a biodivers 2018 6210 6210.00006 2 21101 DIREITOS DOS ANIMAIS: Garantir a exe 2018 6210 6210.00006 2 21101 DIREITOS DOS ANIMAIS: Garantir a exe 2018 6210 6210.00006 2 21101 DIREITOS DOS ANIMAIS: Garantir a exe Anterior Próximo Y Sair Y </tabl

# 3. Padronização do campo "Descrição" da etapa prevista

Nas ações padronizadas, constantes do item 2.8.6 das Instruções do SAG, os campos "Descrição" da etapa prevista **serão preenchidos automaticamente pelo sistema**, visando a padronização das informações fornecidas pelas unidades orçamentárias.

Todavia, o texto é passível de alteração, devendo ser atualizado o nome da UO ou eventual informação e particularidade que excepcionalmente divirja do texto padrão.

| P                                                                                                    | SAGA005 - Atualiza Etapa Programada                                      |
|----------------------------------------------------------------------------------------------------|--------------------------------------------------------------------------|
| Unidade Orçamentária 14101                                                                                                    | Programa Trabalho 20.122.6001.8502.0004                                  |
| Número da Etapa                                                                                                    | Diretriz de Governo 99 Objetivo Específico Meta                          |
| Etapa Continuação do Exercício Anterior                                                                                                    | Número da Etapa Anterior                                                 |
| Descrição Remunerar servidores ativos da (i                                                                                                    | c) (citar o nome ou sigla da unidade).                                   |
|                                                                                                    | v -                                                                      |
| Produto     0261        Unidade de Medida     01        Localização     99        Obra ou Serviço      Projeto       Procedência da Etapa      Solicita | lade Prevista 510 Valor Estimado 55.909.443,00<br>mento<br>Estratégico   |
| Previsão<br>Data Início —// Data Término —<br>Situacão do Recistro □ Inativo                                                                            | Reprogramação       _/_/       Data Início       _/_/       Data Término |
| Programada/Povo Fala/Procedência/                                                                                                    |                                                                          |
| D Tacluir                                                                                                    | ar 🖅 Listar 🥙 Limpar                                                     |

# 4. Preenchimento automático de determinados campos de acordo com a LOA e PPA

Após informar a UO e selecionar o Programa de Trabalho, o agente deve clicar em "Pesquisar". Os campos Unidades de Medida, Localização, Quantidade Prevista, Valor Estimado, Produto e Diretriz de Governo serão carregados automaticamente pelo sistema, uma vez que estas informações são extraídas da Lei Orçamentária Anual (PSIOP110, Fase 4: LOA + Créditos) e do Plano Plurianual (PSIAT095, no caso da Diretriz de Governo).

# Sistema Acompanhamento Governamental

| PSAG/                                                                                                    | A005 - Atualiza Etapa Programada                         |
|----------------------------------------------------------------------------------------------------|----------------------------------------------------------|
| Unidade Orçamentária 🛄 …                                                                                                    | Programa Trabalho ?{! Pesquisar                          |
| Número da Etapa                                                                                                    | Diretriz de Governo 💭 🛄 Objetivo Específico 🦳 🚥 Meta 🦳 🚥 |
| Etapa Continuação do Exercício Anterior                                                                                                    | Número da Etapa Anterior                                 |
| Descrição                                                                                                    | <u>۸</u>                                                 |
| Produto Unidade de Medida Unidade de Medidae Unidade de Medidae Unidade de Medidae Unidade de Medidae Unidade de Medidae Unidade de Medidae Unidade de Medidae Unidade de Medidae Unidade de Medidae Unidade de Medidae Unidade de Medidae Unidade de Medidae Unidade de Medidae Unidade d | evista Valor Estimado                                    |
| Programada/Povo Fala/Procedência/                                                                                                    |                                                          |

|--|--|

# PLANOS PLURIANUAIS E ORÇAMENTO PÚBLICO

| FASE DA PROPOST                                                                                                    | A 4 - Lei + Créditos<br>TÁRIA 44101 SEC                                                                  | PROPOSTA ORÇAM ENTÁR<br>FISCAL<br>RETARIA DE ESTADO DE JUSTIÇA                    | E CIDADANIA                                      | s programas de ges<br>6002 e 6003) e Ope<br>especiais (0001) n | tão (6001,<br>erações<br>ão têm |
|----------------------------------------------------------------------------------------------------|----------------------------------------------------------------------------------------------------|-----------------------------------------------------------------------------------|--------------------------------------------------|----------------------------------------------------------------|---------------------------------|
| FUNÇÃO         04           SUBFUNÇÃO         122           PROGRAMA         6002           AÇÃO         8502           SUBTITULO         7019           DATA INÍCIO         2000 | ADMINISTRAÇÃO<br>ADMINISTRAÇÃO GI<br>GESTÃO, MANUTEN<br>ADMINISTRAÇÃO DI<br>ADMINISTRAÇÃO DI<br>DATA FIM | ERAL.<br>ÇÃO E SERVIÇOS AO ESTADO - SO<br>PESSOAL<br>PESSOAL-SECRETARIA DE JUSTIO | DCIAL<br>ÇA E CIDADANIA-DISTI                    | diretriz e, por isso<br>carregados com o<br>RITO FEDERAL       | <mark>, serão</mark><br>nº 99*  |
| LOCALIZAÇÃO 99<br>NATUREZA FONTE                                                                                                    | DISTRITO FEDERAL<br>ID. USO                                                                              | REFERÊNCIA 01<br>VALOR PRODUTO                                                    | 0587                                             | VALOR DA PROPOSTA                                              | 59.581.266,00<br>QUANTIDADE     |
| 319011         1000000           319013         1000000           319016         1000000           319113         1000000                                                         | 0<br>0<br>0<br>0<br>0<br>0                                                                               | 52 461 266,00 0261 SERVIDO<br>950 000,00<br>170 900,00<br>6 000 000,00            | R REMUNERADO                                     | UNIDADE                                                        | 2630                            |
| SIS<br>Unidade Orçamentária                                                                                                    |                                                                                                    | PSAGA005 - Atualiza Etapa<br>Programa Trabalho                                    | CO GOVER<br>Programada<br>04.122.6002.8502.7019  |                                                                |                                 |
| Número da Etapa 00<br>Etapa Continuaç<br>UO Anterior<br>Descrição Re                                                                                                    | ao do Exercício Anterio                                                                                  | Diretriz de Governo 99                                                            | Objetivo<br>Específico<br>Número da Etapa<br>e}. | Anterior                                                       |                                 |
| Produto<br>Unidade de Medida<br>Localização<br>Obra ou Serviço<br>Procedência da Etapa<br><b>Previsão</b><br>Data Início<br>Situação do Registro                                  | 0261 Quai<br>99 Com<br>99 Proje<br>a Solic<br>Data Término                                               | ntidade Prevista 2.630<br>olemento<br>to Estratégico                              | Valor Estimado                                   | 59.581.266,00                                                  |                                 |
| Programada (Povo f                                                                                                    | Fala (Procedência /                                                                                      |                                                                                   |                                                  |                                                                |                                 |

|  | <b>₽*</b> 5a |
|--|--------------|
|--|--------------|

Estes dados carregados automaticamente serão passíveis de modificações para que a unidade orçamentária adeque as informações a eventuais alterações no planejamento no decorrer do exercício.

O agente de planejamento deve terminar de preencher os demais campos da tela e, ao final, clicar em "Incluir". O Sistema informará se a etapa foi cadastrada com sucesso, bem como seu número.

# 5. Etapas procedentes do exercício anterior

6

São etapas referentes a **projetos** do ano anterior que não foram concluídas e permaneceram no 6º bimestre do ano anterior nos estágios "NO – andamento normal", "PA – paralisada" e "AT – atrasada".

Estas etapas devem ser recadastradas no exercício seguinte no mesmo subtítulo correspondente, quando o Programa de Trabalho estiver inserido no PLOA do próximo ano para dar continuidade ao projeto.

A mudança do sistema consiste na inserção do botão .... após "Etapa Continuação do Exercício Anterior", o qual consulta as ações do tipo "projeto" que permaneceram nos estágios "NO – andamento normal", "PA – paralisada" ou "AT – atrasada" no 6º bimestre do ano anterior e constam da LOA do ano corrente.

| Etapa Continuação do Exercício Anterior |                          |
|-----------------------------------------|--------------------------|
| UD Anterior                             | Número da Etapa Anterior |

Ademais, a descrição da etapa será preenchida automaticamente com as mesmas informações do ano anterior acrescidas da expressão "Procedente da etapa nº \_\_/\_\_\_\_". Caberá ao agente de planejamento informar o número da etapa e o ano anterior.

Caso esta etapa seja decorrente de mais de um exercício anterior, basta informar o último exercício.

Exemplo: Etapa 0006 de 2018, que teve início no exercício de 2015. Em 2018, citar apenas "Procedente da etapa nº 0008/2017", sem necessidade de citar 2015 e 2016.

| Sistema Acompanhamento Governamental                                                                                                    |
|----------------------------------------------------------------------------------------------------|
| PSAGA005 - Atualiza Etapa Programada                                                                                                    |
| Unidade Orçamentária 44101 Programa Trabalho 14.421.6211.3077.0001 ?(] Pesquisor<br>Número da Etapa 0006 Diretriz de Governo 0 Objetivo<br>Etapa Continuação do Exercício Anterior<br>UO Anterior 44101 Número da Etapa Anterior 00008<br>Descrição Construir Centros de Detenção Provisória - CDP s Distrito Federal (Procedente da etapa nº 8/2017).                                                                                                    |
| Produto 0286 Quantidade Prevista 4 Valor Estimado 49.243.198,00<br>Unidade de Medida 01 Quantidade Prevista 4 Valor Estimado 49.243.198,00<br>Localização 14 Complemento Contrato subtrogado para à Secretaria de Segurança Pública - SSP/DF.<br>Obra ou Serviço 009 Projeto Estratégico<br>Procedência da Etapa 01 Solicitante<br>Previsão 1 Solicitante<br>Previsão 01 Solicitante<br>Data Início 07/08/2015 Data Término 30/04/2018 Data Término<br>Situação do Registro Inativo<br>Programada /Povo Fala /Procedência / Não precisa citar a |
| etapa procedente<br>de 2015 e 2016                                                                                                    |

# ATUALIZA ACOMPANHAMENTO DA ETAPA (PSAGA015)

1. Aumento de Caracteres dos Campos Etapa Realizada e Detalhamento nas abas Acompanhamento e Etapa Desvio respectivamente, de 500 para 1000 caracteres.

|                       | F BAGAUTS - A    |                    | אונט עם בנמףם |   |
|-----------------------|------------------|--------------------|---------------|---|
| Unidade Orçamentária  | Número da Etapa  |                    |               |   |
| Descrição da Etapa    |                  |                    |               | ~ |
| Período de Referência | Sigla do Estágio | Data de Referência | /_/           |   |
| ▶ Etapa Realizada     |                  |                    |               | * |
|                       |                  |                    |               | - |
| Janeiro               | Fevereiro        | Março              | Abril         | ~ |
| Janeiro<br>Maio       | Fevereiro Junho  | Março Julho        | Abril         | Ŧ |

| Unidade Orçamentária U9101 Número da Etapa U035                            |     |  |
|----------------------------------------------------------------------------|-----|--|
| Descrição da Etapa                                                         |     |  |
| Período de Referência 03 Sigla do Estágio NI Data de Referência 30/06/2018 | · · |  |
| Sigla da Causa do Desvio 🛛 🛄                                               |     |  |
| Detalhamento                                                               | ~   |  |
| Natureza do Desvio 01                                                      | ~   |  |
| Origem do Desvio                                                           |     |  |

# 2. Padronização do campo "Etapa Realizada" das ações padronizadas

Nas ações padronizadas, constantes do item 2.8.6 das Instruções do SAG, o campo "Etapa Realizada" **será preenchido automaticamente pelo sistema**, visando a padronização das informações fornecidas pelas unidades orçamentárias.

Todavia, o texto é passível de alteração, devendo ser atualizado o nome da UO ou eventual informação e particularidade que excepcionalmente divirja do texto padrão.

| Unidade Orçamentária                                                    | 44101                                                                                                    | Número da Etapa                                                       | 0014                                                      | su cupu                        |   |  |
|-------------------------------------------------------------------------|----------------------------------------------------------------------------------------------------|-----------------------------------------------------------------------|-----------------------------------------------------------|--------------------------------|---|--|
| Descrição da Etapa                                                      | Capacitar se                                                                                                    | ervidores da SEJUS.                                                   |                                                           |                                | * |  |
|                                                                         |                                                                                                    |                                                                       |                                                           |                                |   |  |
|                                                                         |                                                                                                    |                                                                       |                                                           |                                | - |  |
| Período de Referência                                                   | 03 Sigla                                                                                                    | a do Estágio SI 🔜 🛄                                                   | Data de Referência 30                                     | /06/2018                       |   |  |
| Etapa Realizada                                                         | (Infori<br>capacitação                                                                                                    | mar a quantidade acumula<br>o e o período em que ocori                | daj servidores capacitados. L<br>eu. Processo nº: XXXXXXX | itarotipoou nome da<br>≪/201×  |   |  |
| E tapa riealizada                                                       | (inform<br>capacitação                                                                                                    | mar a quantidade acumula<br>o e o período em que ocor                 | eu. Processo nº: XXXXXXXX                                 | (tar o tipo ou nome da<br>201X | Ţ |  |
| ▶ Etapa riealizada<br>Janeiro                                           | (inform<br>capacitação                                                                                                    | mar a quantidade acumula<br>o e o período em que ocorr<br>Fevereiro 0 | Março                                                     | Abril 0                        | v |  |
| Janeiro<br>Maio                                                         |                                                                                                    | Fevereiro Junho                                                       | Março 0                                                   | Abril 0                        | ~ |  |
| r Etapa riealizada<br>Janeiro<br>Maio<br>Setembro                       | Capacitação Capacitação C Capacitação C Capa | Fevereiro 0<br>Junho 0<br>Outubro 0                                   | Março 0<br>Julho 0<br>Novembro 0                          | Abril 0 Agosto 0 Dezembro 0    | * |  |
| ► tapa rieaizādā<br>Janeiro<br>Maio<br>Setembro<br>Situação do Registro | (inforr<br>capacitação<br>0<br>0<br>□ Inativo                                                                                                    | Fevereiro 0<br>Junho 0<br>Outubro 0                                   | Março 0<br>Julho 0<br>Novembro 0                          | Abril 0 Agosto 0 Dezembro 0    |   |  |
| Etapa riealizada<br>Janeiro<br>Maio<br>Setembro<br>Situação do Registro | (inforr<br>capacitação<br>0<br>0<br>□ Inativo                                                                                                    | Fevereiro 0<br>Junho 0<br>Outubro 0                                   | Março 0<br>Julho 0<br>Novembro 0                          | Abril 0 Agosto 0 Dezembro 0    | 4 |  |

# 3. Inclusão das quantidades em campos específicos na Etapa Realizada

Inclusão de campo referente aos meses do exercício, de janeiro a dezembro, para informação da execução física **mês a mês** como, por exemplo, pagamento de pessoal.

Forma de Preenchimento:

A Unidade deve inserir a parte textual no campo "Etapa Realizada" (no caso das padronizadas, aparecerá um texto prévio) e acrescentar os quantitativos EXCLUSIVAMENTE NOS CAMPOS REFERENTES AOS MESES. O campo da quantidade de cada mês permite digitar 10 caracteres.

A informação deve ser referente ao mês, não devendo ser acumulada para não gerar duplicidade de dados. Caso não haja realização em determinado mês, o campo do mês não deve ser preenchido.

|               |              |                | PSAGA015 - Atualiz             | a Acompanhamento           | o da Etapa               |          |  |
|---------------|--------------|----------------|--------------------------------|----------------------------|--------------------------|----------|--|
| Unidade Orç-  | amentária    | 44101          | Número da Etapa                | 0001                       |                          |          |  |
| Descrição da  | a Etapa      | Remunerar serv | ridores ativos da Secretaria ( | de Estado de Justiça.      |                          | *        |  |
|               |              |                |                                |                            |                          |          |  |
|               |              |                |                                |                            | VICTO                    | -        |  |
| Período de F  | leferência   | U3 Sigla do    | Estágio NU                     | Data de Referência   30/06 | 6/2018<br>28. o. Outrool |          |  |
| Etapa Realiz  | ada          |                | is remanerados. [] Processo    | 321. 400.0000.2213/2010/2  | 20 8 00005.              | <u>^</u> |  |
|               |              |                |                                |                            |                          |          |  |
|               |              |                |                                |                            |                          |          |  |
|               | Janeiro      | 848            | Fevereiro 824                  | Março 830                  | Abril 817                | *        |  |
|               | Maio         | 0              |                                |                            |                          |          |  |
|               | Setembro     | 0              | Outubro 0                      | Novembro ()                | Dezembro ()              |          |  |
| Situação do l | Registro     | Inativo        |                                |                            |                          |          |  |
|               |              |                |                                |                            |                          |          |  |
| Acompanham    | ento (Etanal | Desvio /       |                                |                            |                          |          |  |
| , somparitai  |              |                |                                |                            |                          |          |  |
|               | 1 I I I I I  |                |                                |                            |                          |          |  |

Após preencher os campos e clicar em "alterar", o valor é automaticamente incluído no campo "Etapa Realizada", seguido da abreviação do mês, dentro de "[]", conforme exemplo abaixo.

# Sistema Acompanhamento Governamental

|              |               | F                                  | PSAGA01                      | 5 - Atualiza                         | Acompa                 | nhamento d                 | a Etapa      |     |               |
|--------------|---------------|------------------------------------|------------------------------|--------------------------------------|------------------------|----------------------------|--------------|-----|---------------|
| Unidade Orç  | camentária    | 44101                              | Número da                    | a Etapa                              | 0001 .                 |                            |              |     |               |
| Descrição d  | a Etapa       | Remunerar serv                     | idores ativos                | da Secretaria de                     | e Estado de Ju         | ıstiça.                    |              | *   |               |
|              |               |                                    |                              |                                      |                        |                            | 10           | Ŧ   |               |
| Período de f | Referência    | 03 Sigla do                        | Estágio   N                  | 10 <u></u> D                         | ata de Referê          | ncia  30/06/20             | 18           |     |               |
| Etapa Realiz | zada          | Servidores ativo<br>400.0000.2213, | ıs remunerad<br>′2018-28 e 0 | os: [J <u>an, 848 ;Fe</u><br>Jutros. | <u>:v. 824 ;Mar. 8</u> | 1 <u>30 ;Abr. 817</u> ;] P | rocesso SEI: | *   |               |
|              | Janeiro       | 848                                | Fevereiro                    | 824                                  | Marco                  | 830                        | Abril        | 817 |               |
|              | Main Maria    | 0                                  |                              | 0                                    | Lulla                  | 0                          |              | 0   |               |
|              | Maio          |                                    | Junno                        |                                      | Juino                  |                            | Agosto       |     |               |
| C3           | Setembro      | 0                                  | Uutubro                      | 0                                    | Novembro               | 0                          | Dezembro     | 10  |               |
| siluaçao do  | negistro      | j inativo                          |                              |                                      |                        |                            |              |     |               |
|              |               |                                    |                              |                                      |                        |                            |              |     |               |
| _            |               |                                    |                              |                                      |                        |                            |              |     |               |
| \Acompanhar  | mento/Etapa [ | )esvio/                            |                              |                                      |                        |                            |              |     |               |
| Altero       | ar 🔊 Cor      | sultar 💞                           | Limpar                       |                                      |                        |                            |              |     | <b>№</b> Sair |

📕 Alterar 🛛 🐼 Consultar 🛛 💞 Limpar

# Sistema Acompanhamento Governamental

Os colchetes "[]" indicam a exata posição em que serão carregados os quantitativos mensais. Caso a Unidade queira posicionar exatamente a informação quantitativa dentro do texto, pode colocar os "[]"no local desejado.

Alertamos que não é permitido incluir a informação do mês diretamente dentro dos "[]", pois o sistema não faz a leitura dos dados desta forma.

Nos demais casos, em que a informação não é mensal, não há alteração na forma de preenchimento do campo "Etapa Realizada" e não devem ser inseridos dados nos novos campos criados (quantitativo mensal).

# RELATÓRIO DAS ETAPAS PROGRAMADAS PARA EXECUÇÃO (PSAGG005)

 Extinção da coluna "Data de Referência" no "Relatório das Etapas Programadas para Execução", consultado em <u>SIGGO > SAG > Gerencial > Relatório das Etapas Programadas</u> para Execução (PSAGG005), visto que o bimestre a que se refere o relatório já aparece no cabeçalho.

# 2. Inclusão da coluna "Produto"

Esta inclusão possibilitará para as unidades orçamentárias um conhecimento maior sobre a importância de relacionar a ação/produto/unidade de medida/quantidade com a meta estabelecida na LOA e, ainda, manter a coerência entre o produto na etapa prevista e na etapa realizada.

| GOVERNO DO DISTRITO FEDER<br>SECRETARIA DE ESTADO DE PL                                                                                      | AL<br>ANEJAME RÇAMER | Relatório<br>NTO E GEST | das Et<br>ÃO DO | apas Pro<br>DISTRITO | ogra<br>D FE | madas pa<br>DERAL | ara Execu  | ção          |         |                     |                                                                                                    |
|----------------------------------------------------------------------------------------------------|----------------------|-------------------------|-----------------|----------------------|--------------|-------------------|------------|--------------|---------|---------------------|----------------------------------------------------------------------------------------------------|
| 2º Bimestre de 2018                                                                                                    |                      |                         |                 |                      |              |                   |            |              |         |                     |                                                                                                    |
| 44101 - SECRETARIA DE ESTADO DE JUST ADADANIA                                                                                                |                      |                         |                 |                      |              |                   |            |              |         |                     |                                                                                                    |
| Projeto - Atividade-                                                                                                    | Produto              | Unidade                 | Qtde            | Código               | R            | Previsão Re       |            | eprogramação |         | Estágio/            | Etapa Realizada                                                                                                    |
| Oper.Especiais/Subtituio /Etapa                                                                                                    | Floaded              | de Medida               |                 | Obra                 | Ğ            | Inicio            | Término    | Início       | Término | Situação            |                                                                                                    |
| 04.122.6002.2396.5355<br>CONSERVAÇÃO DAS ESTRUTURAS FÍSICAS DE<br>EDIFICAÇÕES PÚBLICAS-SECRETARIA DE JUSTIÇA<br>E CIDADANIA-DISTRITO FEDERAL |                      |                         |                 |                      |              |                   |            |              |         |                     |                                                                                                    |
| Institucional<br>0010 - Manter a conservação das estruturas físicas de<br>edificações da SEJUS.                                              | UNIDADE MANTIDA      | UNIDADE                 | 1               |                      | 99           | 01/12/2018        | 31/12/2018 |              |         | A Ser Iniciada      |                                                                                                    |
| 04.122.6002.8502.7019<br>ADMINISTRAÇÃO DE PESSOAL-SECRETARIA DE<br>JUSTIÇA E CIDADANIA-DISTRITO FEDERAL                                      |                      |                         |                 |                      |              |                   |            |              |         |                     |                                                                                                    |
| Institucional<br>0001 - Remunerar servidores ativos da Secretaria de<br>Estado de Justiça.                                                   | SERVIDOR REMUNERADO  | UNIDADE                 | 2.630           |                      | 99           | 01/01/2018        | 31/12/2018 | 2            |         | Andamento<br>Normal | Servidores ativos remunerados: jan: 848; fev:<br>824; mar: 830; abr: 817. Processo SEI:<br>400 0000 2213/2018/28 o Outros                                                                                                    |
| 04.122.8002.8504.8968<br>CONCESSÃO DE BENEFÍCIOS A SERVIDORES-<br>SECRETARIA DE JUSTIÇA E CIDADANIA-DISTRITO<br>FEDERAL                      |                      |                         |                 |                      |              |                   |            |              |         |                     |                                                                                                    |
| Institucional                                                                                                    |                      |                         |                 |                      |              |                   |            |              |         |                     |                                                                                                    |
| 0002 - Conceder beneficios a servidores da Secretaria<br>de Estado de Justiça e Cidadania.                                                   | BENEFICIO CONCEDIDO  | UNIDADE                 | 3.000           |                      | 99           | 01/01/2018        | 31/12/2018 | 8            |         | Andamento<br>Normal | Beneficios Concedidos. Vale Transporte, Auxilio<br>Creche, Auxilio Alimentação e Outros jan: 638;<br>fev: 676; mar: 697; abr: 703. Processo/SEI:<br>400.000.2213/2018-28 e Outros.                                                                                                    |
| 04.122.6002.8517.7250<br>MANUTENÇÃO DE SERVIÇOS ADMINISTRATIVOS<br>GERAIS-SECRETARIA DE JUSTIÇA E CIDADANIA-<br>DISTRITO FEDERAL             |                      |                         |                 |                      |              |                   |            |              |         |                     |                                                                                                    |
| Institucional<br>0003 - Manter os serviços administrativos gerais da<br>Secretaria de Estado de Jusiça.                                      | UNIDADE MANTIDA      | UNIDADE                 | 11              |                      | 99           | 01/01/2018        | 31/12/2018 |              |         | Andamento<br>Normal | Örgilo mantido: Manutenção dos NA HORA -<br>Proc: 400.000.671/2015; Correios - Proc:<br>400.000.142/2017; CI - Proc: 400.000.708/2016;<br>NP Soluções - Proc: 400.000.081/2017; Cond.<br>Gama Shopping - Proc: 400.000.482/2017; Caesb<br>- 600.000.278/2016; D17; CCEs - 400.000.464/2017; Caesb -<br>400.000.278/2016; D17; CCEs - Proc: |

Os dados da ação (produto, unidade de medida, quantidade) serão carregados da tela "Cadastramento de Etapa Programada" (PSAGA005), conforme já citado.

Além das modificações do SIGGO, módulo SAG, alertamos que, em 13 de junho de 2018, foi publicado e entrou em vigor o Decreto nº 39.118, o qual "disciplina a implantação e utilização do Sistema de Acompanhamento Governamental – SAG do Distrito Federal à estrutura dos

programas de trabalho aprovados na Lei Orçamentária Anual", bem como "revoga o Decreto nº 18.075, de 07 de março de 1997", além de dar outras providências. Anexo ao final deste documento o Decreto nº 39.118, de 2018, para conhecimento de seu inteiro teor.

JOSEILDA MENDES DE MELLO

Subsecretária de Planejamento

# DECRETO Nº 39.118, DE 13 DE JUNHO DE 2018

Disciplina a implantação e utilização do Sistema de Acompanhamento Governamental – SAG do Distrito Federal à estrutura dos programas de trabalho aprovados na Lei Orçamentária Anual, revoga o Decreto nº 18.075, de 07 de março de 1997, e dá outras providências.

O GOVERNADOR DO DISTRITO FEDERAL, no uso das atribuições que lhe confere o artigo 100, incisos VII e X, da Lei Orgânica do Distrito Federal, DECRETA:

# Capítulo I

# Das Disposições Preliminares

Art. 1º Os Órgãos Centrais de Planejamento e Orçamento e de Administração Financeira devem manter e atualizar o Sistema de Acompanhamento Governamental do Distrito Federal - SAG, desenvolvido com a finalidade de automatizar as rotinas do processo de acompanhamento físico-financeiro do orçamento do Distrito Federal.

§ 1º As ações governamentais serão acompanhadas mediante o desdobramento dos subtítulos que compõem os programas de trabalho das unidades orçamentárias aprovados na Lei Orçamentária Anual.

§ 2º Os subtítulos serão desdobrados em etapas, na forma estabelecida pelo Órgão Central de Planejamento e Orçamento.

Art. 2º Integram o SAG os órgãos e entidades da administração direta e indireta do Distrito Federal.

Art. 3º A Subsecretaria de Planejamento do Órgão Central de Planejamento e Orçamento fica responsável pela gestão e elaboração de normas e procedimentos do SAG.

# Capítulo II

# Dos objetivos do SAG

Art. 4º Os objetivos do SAG são:

I - coletar, consolidar, organizar, manter e disponibilizar informações relativas ao acompanhamento governamental de forma a subsidiar a avaliação dos planos, programas, orçamentos e ações de governo;

II - dar publicidade às ações governamentais em seus aspectos quantitativos, qualitativos, espacial e temporal, visando o seu contínuo aperfeiçoamento;

III - subsidiar a elaboração do relatório de desempenho físico-financeiro em cumprimento ao inciso III do art. 153 da Lei Orgânica do Distrito Federal;

IV - contribuir para a transparência da aplicação dos recursos públicos.

# Capítulo III

### **Das Competências**

Art. 5º À Subsecretaria de Planejamento do Órgão Central de Planejamento e Orçamento compete:

I - normatizar os procedimentos de cadastramento, atualização e alteração de informações no SAG;

II - expedir orientações sobre o conteúdo e a forma de registro das informações no SAG;

III - promover o tratamento analítico dos dados registrados no SAG, associados ou não a informações financeiras e orçamentárias, para elaboração de relatórios periódicos atualizados;

IV - definir períodos de atualização das informações registradas no SAG, com vistas ao atendimento de demandas de cunho legal e gerencial;

V - elaborar manual para acesso e operação do SAG;

VI - elaborar e divulgar o relatório de que trata o inciso III do art. 153 da Lei Orgânica do Distrito Federal;

VII - analisar os resultados das realizações governamentais e promover o acompanhamento e a avaliação físico-financeira dos planos, programas e ações governamentais;

VIII - participar do desenvolvimento, da implantação e da operação de sistemas voltados para o acompanhamento e avaliação dos programas;

 IX - promover a manutenção, o desenvolvimento e o aprimoramento das transações, funções, consultas e relatórios do SAG;

X - responder pela gerência de segurança do SAG;

XI - esclarecer os casos omissos quanto à operação, funcionamento e acesso ao SAG.

Parágrafo único. Compete à Subsecretaria de Tecnologia da Informação e Comunicação da Secretaria de Estado de Fazenda promover a automatização dos processos alcançados pelo SAG, na condição de módulo do Sistema integrado de Gestão Governamental - SIGGO, bem como prestar suporte técnico no âmbito dos contratos mantidos pela Secretaria de Fazenda que tenham o SIGGO abrangido por seu objeto.

# Capítulo IV

# Das atribuições dos titulares das Unidades Orçamentárias e dos Agentes de Planejamento

Art. 6º O servidor responsável pela coleta, registro e atualização de informações junto ao SAG será denominado Agente de Planejamento.

Art. 7º Os titulares das unidades orçamentárias indicarão como Agente de Planejamento o responsável pela unidade setorial ou seccional de planejamento existente na estrutura da unidade orçamentária.

§ 1º Caso a unidade orçamentária não possua em sua estrutura a unidade setorial ou seccional mencionada no caput deste artigo, o titular da unidade indicará como Agente de Planejamento, preferencialmente, servidor que atue na área de orçamento, finanças e controle.

§ 2º No caso dos fundos especiais, o registro das informações no SAG ficará a cargo do Agente de Planejamento da unidade orçamentária à qual se vincular o fundo.

§ 3º O Agente de Planejamento deverá ter acesso facilitado a todos os setores de sua Unidade, visando à coleta das informações sobre a execução físico-financeira dos subtítulos contemplados na Lei Orçamentária Anual.

§ 4º A Subsecretaria de Planejamento do Órgão Central de Planejamento e Orçamento concederá senha para o Agente de Planejamento, titular e substituto, mediante solicitação do titular da unidade orçamentária.

§ 5º O Agente de Planejamento é responsável pelo uso do sistema sob sua senha e deverá informar ao gestor de segurança do SAG quaisquer impropriedades ou falhas que interfiram no acesso ou na adequada utilização do sistema.

Art. 8º Os titulares das unidades orçamentárias e os agentes de planejamento são responsáveis pela fidedignidade das informações registradas no SAG.

Art. 9º O SAG terá sua segurança baseada nos seguintes procedimentos:

l - acesso às informações e transações do sistema exclusivamente por usuários devidamente cadastrados e habilitados para diferentes níveis de alcance e de tratamento das informações;

II - identificação dos operadores que tiveram qualquer acesso à base de dados, mantendo registrados o número do CPF do operador, a data e hora de acesso, a unidade orçamentária à qual pertence, o número do terminal utilizado e as informações incluídas ou alteradas;

III - adoção de mecanismo de segurança destinado a manter a integridade dos dados do sistema.

Parágrafo único. A gerência de segurança do SAG é de responsabilidade da Subsecretaria de Planejamento do Órgão Central de Planejamento e Orçamento.

# Capítulo V

# Das Disposições Gerais

Art. 10. As informações cadastradas no SAG têm caráter oficial, podendo ser utilizadas para divulgação e para atendimento a determinações legais.

Art. 11. As unidades orçamentárias da administração direta, autarquias, fundações, empresas públicas e sociedades de economia mista devem adotar as providências para se integrarem ao SAG, caso não possuam o acesso necessário.

Art. 12. Este Decreto entra em vigor na data de sua publicação.

Art. 13. Revogam-se as disposições em contrário, em especial o Decreto nº 18.075, de 7 de março de 1997.

Brasília, 13 de junho de 2018.

130º da República e 59º de Brasília

RODRIGO ROLLEMBERG